## Installation guide

Alessio Lomuscio

Hongyang Qu

Franco Raimondi

January 5, 2009

## **1** System requirement

Currently, MCMAS has been compiled on the following configurations:

- 1. Platform: x86 compatible 32 bit or 64 bit processor;
- 2. Operating system: Windows, Linux and Mac OSX 10.4;
- 3. Compiler: flex 2.5.4 or higher, GNU bison 2.3 or higher, GNU g++ 4.0.1 or higher;
- 4. Cygwin 1.5.25-14 or higher (Windows platform only).
- 5. Eclipse 3.2 or higher (optional) and Graphviz 2.16.1 or higher.

## 2 Installation

- 1. (Windows platform only) Install cygwin and the packages g++, flex and bison on Windows XP/Vista. Detailed instructions can be found from http://www.cygwin.com/.
- 2. Install the CUDD library. This library can be obtained from http://vlsi.colorado.edu/~fabio/CUDD/. Assume the library package is located in the directory "/XXX/XXX". Extract the source using the command tar xfz cudd-2.4.1.tar.gz. Then enter the directory "cudd-2.4.1" and use the command make to compile the library. Finally, enter the subdirectory "obj" to compile the C++ interface of the library with the command make testobj.

Note that in order to install the library in 64 bit Linux, the file "Makefile" in "cudd-2.4.1" needs to be modified as follows: comment line 65, i.e., insert "#" in front of the line,

```
XCFLAGS = -mcpu=pentiumpro -malign-double -DHAVE_IEEE_754 -DBSD
```

and uncomment line 71, i.e., remove the first character "#".

#XCFLAGS = -DHAVE\_IEEE\_754 -DBSD -DSIZEOF\_VOID\_P=8 -DSIZEOF\_LONG=8

To install the library on Windows, comment line 65 and uncomment line 153.

#XCFLAGS = -mcpu=pentiumpro -malign-double -DHAVE\_IEEE\_754 -DHAVE\_GETRLIMIT=0
-DRLIMIT\_DATA\_DEFAULT=67108864

To install the library on Mac OSX, comment all the XCFLAGS lines.

3. Install MCMAS. Modify the file "Makefile" located in the same directory as this guide in order to match the path to the CUDD library created in the first step: change the line

CUDD = /usr/local/cudd-2.4.1/

 $\operatorname{to}$ 

## CUDD = /XXX/XXX/cudd-2.4.1/

where "/XXX/XXX" is the directory containing the CUDD library. Then use the command make to compile MCMAS.

On Windows, the directory "bin" in the cygwin installation must be added to the system path. For example, append c:\cygwin\bin to the system path if cygwin is installed in c:\cygwin.

4. Install the GUI (optional). Download the Graphviz package from http://www.graphviz.org/ and follow the installation instruction there. Move the file "org.mcmas.ui\_1.0.0.jar" to the Eclipse plugin directory and restart Eclipse. Note that starting Eclipse with the option "-clean" for the first time. Once Eclipse is started, specify the path to MCMAS and the path containing the "dot" program in the MCMAS preference (Eclipse menu: Window -> Preference). In Windows platform, also specify the bin directory of Cygwin in the MCMAS preference.

**Note:** In order to allow the GUI to edit ISPL files, these files must be put in an Eclipse project. MCMAS projects can be generated using the GUI.